# 实验1高性能计算初步实践

## 一、实验目的

- 1. 了解高性能计算的原理
- 2. 掌握高性能计算集群配置的要点和关键
- 3. 掌握分布式内存并行计算的两大框架 MPI 和 CUDA 编程的基本要求

## 二、实验原理

常用的高性能计算框架主要有并行计算和分布式计算,其主要的原理主要分为 SIMD 和 MIMD 两 大类。

MPI 是 Message Passing Interface 的缩写,是分布式内存之间实现消息通信最为流行的编程模型或规范/标准/协议。在集群系统中,集群的各节点之间可以采用 MPI 编程模型进行程序设计,每个节点都有自己的内存,可以对本地的指令和数据直接进行访问,各节点之间通过互联网络进行消息传递,这样设计具有很好的可移植性,完备的异步通信功能,较强的可扩展性等优点。MPICH和 OpenMPI 是最常用的两种采用 MPI 标准的并行计算开源软件库。

近年来,随着 GPU 的快速发展,CUDA 编程得到了广泛的应用。本课程我们要学习 CUDA 编程的基础,有兴趣的同学可在课外学习更多这块的知识。

## 三、实验步骤

#### 1. 如何用 PC 配置高性能计算集群

◆ 集群的整体设计

集群主要由一个管理节点和若干个计算节点组成:

- 管理节点的 IP 为 192.168.5.x0; 计算节点为 192.168.5.x1-192.168.5.x4; 网关为 192.168.5.1,
  子网掩码为 255.255.255.0; DNS 设置为 202.120.2.101。
- 2) 这里的 x 可以为 1-9 之间的数值,保证组与组之间互不冲突。
- 3) 管理节点上启动 NFS 服务,共享目录为/opt 和/share/home,其他计算节点作为客户端。
- 4) 管理节点作为 NIS 的服务端,其他计算节点作为客户端。
- 5) 计算任务只能从管理节点提交,其他计算节点执行计算任务。
- ◆ 配置网络
  - 1) 修改所有节点上的文件/etc/syconfig/network-script/ifcfg-eth0

IPADDR="192.168.5.11" NETMASK="255.255.255.0" BROADCAST="192.168.5.255" GATEWAY="192.168.5.1" DNS="201.120.2.101"

同时注意关闭网络防火墙和 selinux:

- ✓ 对于 CentOS6:采用 iptables -F 命令;
- ✓ 对于 CentOS7:采用 systemctl stop firewalld.service 关闭防火墙;
- 2) 修改所有节点的文件/etc/hosts,包含集群中的所有节点的主机名与 IP 的对应关系,例如

| 192.168.5.10<br>192.168.5.11<br>192.168.5.12<br>192.168.5.13<br>192.168.5.14 | bio10<br>bio11<br>bio12<br>bio13<br>bio14 |  |
|------------------------------------------------------------------------------|-------------------------------------------|--|
|------------------------------------------------------------------------------|-------------------------------------------|--|

◆ 配置 NFS

NFS 是网络文件系统(Network File System)的缩写,其目的是实现集群内部的共享文件系统。 配置的关键是主节点(master node)上的/etc/exports文件和从节点(slave nodes)上的/etc/fstab文件。注意的是,需要启动主节点上的 nfs 服务。

- 1) 在管理节点和计算节点上安装 nfs-utils 和 rpcbind
- 2) 管理节点上启动 nfs 服务,先修改/etc/exports:

/home 192.168.5.0/24(rw,no\_root\_squash,sync)

然后启动 rpcbind 和 nfs 服务:

shell# systemctl enable rpcbind.service shell# systemctl enable nfs-server.service shell# systemctl start rcpbind.service shell# systemctl start nfs-server.service

- 3) 管理节点上运行 exportfs -a
- 4) 计算节点上修改配置/etc/fstab 文件,然后执行 mount -a:

# <file system> <mount point> <type> <options> <dump> <pass> mu01:/home /home nfs defaults 0 0

◆ 配置 NIS

NIS 是网络信息服务(Network Information Service)的缩写,也称为黄页(Yellow Pages, YP), 是一种分布式文件系统的客户端-服务器端目录服务协议,实现集群内部用户和主机名的映射配置。 也就是说,一旦在服务器端配置了用户,就相当于在客户端配置了该用户。

- 1) NIS **服务器端**用 yum 或 apt-get 安装 NIS 相关软件包 ypserv、yp-tools、ypbind; 而 NIS 客户 端安装 yp-tools 和 ypbind。
- 2) 修改/etc/sysconfig/network 设置 NIS 的域名:

# Created by anaconda NISDOMAIN=bioinfo

3) 服务器端修改文件/etc/rc.local,实现开机自动加入 NIS 域:

/bin/nisdomainname bioinfo

4) 服务器端修改文件/etc/ypserv.conf,设置特定的NIS服务器访问权限:

| # Host : [<br>127.0.0.0:*:*:non | Domain<br>ne | :                | Мар                 | : | Securit | у            |
|---------------------------------|--------------|------------------|---------------------|---|---------|--------------|
| 192.168.5.0/24:*<br>*:*:*:denv  | :*:none      |                  |                     |   |         |              |
| #* : *<br>#* : :                | * :          | passwd<br>passwd | l.byname<br>l.byuid | е | :<br>:  | port<br>port |

这里 Host/Domain/Map/Security 的意义分别是:

- ✓ Host:指定客户端,可以是IP,也可以是网段;
- ✓ Domain:制定NIS域名;
- ✓ Map:设置可用数据库,这里用"\*"表示任意数据库;
- ✓ Security:安全设置,可以有 none/port/deny 三种
- ◆ none:没有任何安全限制;
- ◆ port:只允许1024 以下的端口访问连接 NIS 服务器
- ◆ deny:拒绝访问
- 5) 服务器端启动相关服务 rpcbind 和 ypserv

shell# systemctl start rpcbind shell# systemctl start ypserv shell# rpcinfo -p localhost shell# rpcinfo -u localhost ypserv

6) 在**管理节点**添加本地用户

shell# useradd bio01 shell# useradd bio02 shell# passwd bio01 shell# passwd bio02 7) 在管理节点建立 NIS 用户的账户数据库(以后但凡有账户信息改变都必须重新运行):

shell# /usr/lib64/yp/ypinit -m

8) 修改客户端用户信息、密码、组、主机的认证顺序文件/etc/nsswitch.conf:

passwd: files nis shadow: files nis group: files nis

hosts: files dns nis

表示在搜索账户、密码、组和主机名的信息时,搜索的顺序:

- ✓ files:搜索本地文件;
- ✔ dns:查询 DNS
- ✓ nis: 搜索 NIS 数据库
- 9) 修改客户端配置文件/etc/yp.conf:

domain bioinfo server mu01

10) 修改客户端系统认证文件/etc/sysconfig/authconfig,加入:

USENIS=yes

11) 修改客户端系统认证文件/etc/pam.d/system-auth:

password sufficient pam\_unix.so md5 shadow nis nullok try\_first\_pass use\_authtok

12) 在**客户端**启动服务:

shell# systemctl start rpcbind Shell# systemctl start ypbind

13) 客户端检测是否配置成功:

shell# yptest

14) 最后要记住用 chkconfig 或 systemctl 将需要启动执行的服务加入启动程序中。

- ◆ 配置 SSH, 实现集群内部相互访问不需要密码
  - 1) 用 su 登录到某个用户
  - 2) 保证安装了 openssh, 否则用 yum 或者 apt 安装 openssh;
  - 3) 运行 ssh-keygen -t rsa 在用户目录的.ssh 目录下生成密钥对文件 id\_rsa 以及 id\_rsa.pub
  - 4) 将文件 id\_rsa.pub 复制为文件 authorized\_keys
  - 5) 将"StrictHostKeyChecking no" 写入文件.ssh/config
  - 6) 将目录.ssh 的权限修改为 700
  - 7) 将文件.ssh/authorized\_keys 和 config 的权限修改为 600

#### ◆ 安装和配置 MPICH

- 1) 从 http://www.mpich.org/downloads/下载 mpich-3.2
- 2) 解压并安装。

请参考<u>https://www.asmodeus.cn/archives/393</u>进行安装和配置。

- ◆ 安装和配置 Torque 作业调度和管理系统
  - 1) 确保管理节点和所有计算节点上的/etc/hosts 已经包含所有的节点主机名以及对应 IP 的信息;
  - 2) 确保所有的节点上的防火墙和 SELINUX 已经关闭;
  - 3) 在管理节点上下载和安装 Torque,安装结束后运行 make packages 产生的 torque-package-\*.sh 文件复制到所有计算节点,并在这些节点上安装运行;
  - 4) 计算节点上配置 config 文件,并启动运行 pbs\_mom 服务;
  - 5) 启动管理节点上的 pbs\_server、 pbs\_sched 服务;
  - 6) 提交任务脚本,查看是否能正常执行。

请参考<u>https://my.oschina.net/zctz1/blog/1580071</u>进行安装和配置。

## 2. MPICH 编程实践

完成 lab1b-mpich.pdf 中的上机实验内容。

#### 3. CUDA 编程实验

完成 lab1c-cuda.pdf 中的上机实验内容。

## 四、实验结果

- 1. 记录安装配置过程中出现的一些问题,并说明你是如何解决的;
- 2. 将 MPI 程序和对应的 PBS 脚本保存为附录 1 和附录 2,记录计算过程的结果,并用图形分析节点数 与计算效率之间的关系,并进行分析。

3. 将 CUDA 程序和 PBS 脚本保存为附录 2, 对计算结果进行分析。

## 五、总结

针对本实验课程进行总结。